## Konfiguracja ROUTERA TP-LINK TD-8816

2. Aby rozpocząć konfigurację routera należy uruchomić dowolną przeglądarkę internetową np. Mozilla Firefox i w pasku adresu wpisać następującą wartość: 192.168.1.1 zatwierdzając wybór klawiszem ENTER z klawiatury komputera.

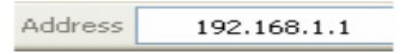

2.1 Po zatwierdzeniu adresu w przeglądarce, przed nami powinna pojawić się strona logowania. W polu "User Name" wpisujemy "admin", w pole "Password" wpisujemy "admin". Aby przejść do panelu konfiguracji wciskamy przycisk OK.

| 8 Podaj nazwę użytkownika i hasło |                                                                                                    |  |  |  |  |  |  |  |
|-----------------------------------|----------------------------------------------------------------------------------------------------|--|--|--|--|--|--|--|
| <u>and</u>                        | Witryna http://192.168.1.1 prosi o podanie nazwy użytkownika i hasła. Komunikat witryny<br>"TD-8816" |  |  |  |  |  |  |  |
| Użytkownik:                       | admin                                                                                                |  |  |  |  |  |  |  |
| Hasło:                            |                                                                                                    |  |  |  |  |  |  |  |
|                                   | Anuluj OK                                                                                            |  |  |  |  |  |  |  |

3.1 Wybierz menu Interface Setup.

3.2 Ustaw Virtual Circuit : PVC2.

3.3 Zaznacz Encapsulation PPPoA/PPPoE.

3.4 PPP Username, PPP Password wpisz użytkownika i hasło, dane które otrzymałeś od swojego operatora.

3.5 Zapisz zmiany Save.

| Interface  | Quick<br>Start<br>Internet                | Interface<br>Setup<br>LAN                                                                                                    | Advanced<br>Setup                                                                                                    | Access<br>Management                                              | Maintenance     | Status | Help |
|------------|-------------------------------------------|----------------------------------------------------------------------------------------------------|----------------------------------------------------------------------------------------------------|-------------------------------------------------------------------|-----------------|--------|------|
|            |                                           |                                                                                                    |                                                                                                    | Ð                                                                 |                 |        |      |
| 2          | Qos                                       | Virtual Circuit :<br>Status :<br>VPI :<br>VCI :                                                                                                    | PVC2     PVC2       • Activated     O       0     (range:       35     (range:                                                                                                    | VCs Summary<br>Deactivated<br>0~255)<br>1~65535)                  |                 |        |      |
| Encansi    | lation                                    | ATM QoS :<br>PCR :<br>SCR :<br>MBS :                                                                                                    | UBR<br>0 cells/sec<br>0 cells/sec<br>0 cells                                                                                                    | ond                                                               |                 |        |      |
| Entaps     | RECOT                                     | ISP :                                                                                                    | Dynamic IP A<br>Static IP Add<br>PPPoA/PPPo<br>Bridge Mode                                                                                                    | Address<br>ress<br>DE                                             | 3               | )      |      |
| PPPoE/     | PPoA                                      | Servicename :<br>Username :<br>Password :<br>Encapsulation :<br>Bridge Interface :                                                                       | PPPoE LLC<br>Activated                                                                                                    | Deactivated                                                       |                 | D      |      |
|            | T                                         | Connection :<br>CP MSS Option :                                                                                                    | Always On (F     Connect On-     Connect Mar     TCP MSS(default                                                                                                    | Recommended)<br>Demand (Close if idle inually<br>1400) 1400 bytes | for 15 minutes) |        |      |
| 10.4.1     |                                           |                                                                                                    |                                                                                                    | <u></u>                                                           | _               |        |      |
| IP Address | Get<br>Static<br>IP S<br>Du<br>TCP<br>Dyr | t IP Address :<br>IP Address :<br>Subnet Mask :<br>Gateway :<br>NAT :<br>efault Route :<br>MTU Option :<br>namic Route :<br>MUlticast :<br>AC Spoofing : | <ul> <li>Static</li> <li>0.0.0</li> <li>0.0.0</li> <li>0.0.0</li> <li>0.0.0</li> <li>Enable</li> <li>Yes</li> <li>TCP MTU(d</li> <li>RIP2-B</li> <li>Disabled</li> <li>O Enabled</li> <li>00:00:00:00</li> </ul> | Dynamic<br>Dynamic<br>No<br>efault:1480) 1480<br>Direction :      | Doytes<br>Both  |        |      |
|            |                                           |                                                                                                    | SAVE                                                                                                    | DELETE                                                            |                 |        |      |

## Zabezpieczenie Routera przed złośliwym oprogramowaniem i atakiem z zewnątrz. Tworzenie ACL.

W celu ochrony routera przed dostępem z zewnątrz należy ustawić ACL.

🧹 4.1 Wybierz w menu Access Management.

✓ 4.2 Zaznacz ACL Actvated, ACL Rule Index 1 Active :YES.

4.3 Source IP Address: Wpisz 0.0.0.0, wybierz Application All ,interface LAN.

## ✓ 4.4 Zapisz zmiany Save.

| Access                            | Quick<br>Start                                                          | Interface<br>Setup | Advanced<br>Setup | Access<br>Management | Maintenance | Status    | Help |  |  |  |
|-----------------------------------|-------------------------------------------------------------------------|--------------------|-------------------|----------------------|-------------|-----------|------|--|--|--|
| management                        | ACL                                                                     | Filter             | SNMP              | UPnP 🔨               | DDNS CV     | VMP       |      |  |  |  |
|                                   |                                                                         |                    |                   |                      |             |           |      |  |  |  |
| Access Control Setup              | (2)                                                                     |                    |                   |                      | U           |           |      |  |  |  |
| ACL :    Activated    Deactivated |                                                                         |                    |                   |                      |             |           |      |  |  |  |
| Access Control Editing            |                                                                         |                    |                   |                      |             |           |      |  |  |  |
| ACL Rule Index : 1                |                                                                         |                    |                   |                      |             |           |      |  |  |  |
| (                                 | Active : • Yes No                                                       |                    |                   |                      |             |           |      |  |  |  |
|                                   | Secure IP Address : 0.0.0.0 ~ 0.0.0.0 (0.0.0.0 ~ 0.0.0.0 means all IPs) |                    |                   |                      |             |           |      |  |  |  |
| Interface : LAN                   |                                                                         |                    |                   |                      |             |           |      |  |  |  |
| Access Control Listing            |                                                                         |                    |                   |                      |             |           |      |  |  |  |
| (                                 |                                                                         | Index Ac           | tive S            | ecure IP Address     | Application | Interface |      |  |  |  |
|                                   | ע_□                                                                     | 1 Y                | es                | 0.0.0.0-0.0.0.0      | ALL         | LAN       |      |  |  |  |
|                                   |                                                                         |                    |                   |                      |             |           |      |  |  |  |
|                                   |                                                                         |                    | SAVE D            | ELETE CANCEL         |             |           |      |  |  |  |